2019年度 県高校総体・新人戦エントリーについて

## 1,大会エントリーの流れ

- (1) Webswmsys によるエントリー入力
  【日本水泳連盟競技者登録(WEB SWMSYS)操作説明書 第8版(登録団体操作編)】P. 26~P. 32(P. 66~P. 76に追加事項が記載されています。)を参照してください。以降【操作説明書】と表記します。
- ※ 大会コード 県総体 (6月) 【大会コード「1419301」大会名「第57回神奈川県高等学校総合体育大会」】

新人戦(9月) 【大会コード「1419302」大会名「第2回神奈川県高等学校新人水泳競技大会」】 (2)入力締切り日までに入力を完了してください。

2019年度 県総体 6月4日 (火) 23時59分

新人戦 9月3日 (火) 23時59分

(日本水泳連盟に設置されているサーバーの日付により制限されています。)

(3) 大会申し込み会場に次の書類等を持参してください。

日時・会場につきましては「2019年度高校体育連盟競技会手引書」でご確認ください。

【提出書類等ついて】

「大会参加申込書類」と「参加料」を提出する。

### ・大会参加申込書類

Webswmsys より印刷する各帳票

- ① 【競技会申込明細表】(代表者欄に公印を必ず押印する事)
- ② 競技会申し込み (エントリーTIME) 一覧
- ③ 競技会申し込み(リレー)一覧表(リレーエントリーチームのみ必要)
- ・参加料(振込みでは受け付けません。当日、現金での支払いとなります)
- (4) 大会申込み受付会場にて以下の内容を行います。
  - 大会参加料の支払い
  - ② 大会諸注意 各大会についての諸注意・諸連絡を行います。
  - ③ 「大会参加申込書類」の提出
  - ④ 入場抽選

上記①~③まで終了してから入場抽選を行ってお帰りいただきます。

```
(大会参加申込書類の提出書類を必ず提出してお帰りください。)
```

## 2,大会参加手続きに関して(重要)

大会参加について下記の事項を必ずご確認ください。

- (1)「大会参加申込書類」を大会申込み会場にて必ず提出してください。 ※ Webswmsys への入力が完了していても「大会参加申込書類」を提出していないと出場できません。
- (2)「大会参加申込書類」への記載事項が正式なエントリーとなります。
- (3) エントリータイムについて
  大会申込みまでに出したタイムでエントリーしてください。記録は正式な大会ではなく校内記録会等の未公認の記録会でも構いません。
  ※ 大会にて制限タイムが切れない場合はすべて失格として扱われ正式タイムは残りません
- (4)(1)に関して特別な事情がある場合は専門委員長に必ず相談してください。
- (5) 県総体は関東・全国につながる唯一の予選会です。ミスのないよう注意してください。
- (6) 選手登録費用(団体・個人)の振込みが完了していないと出場できませんので注意してください。
- (7)大会エントリー等変更が生じた場合は高体連水泳専門部ホームページにてお知らせいたしますので定期的に確認し てください。

# ※ 大会エントリーについて(補足)

大会エントリーについては操作説明書に記載されていますが一部補足いたします。

- 1、【操作説明書】P.26 の画面で個人種目は「エントリー」リレーは「リレー」集計は「集計」のリンクをクリックしてそ れぞれの画面を開いてください。
- 2、エントリータイム入力は次のように入力してください。

# (例) 200m 自由形 エントリータイム 2分20秒20の場合 ①2:20.20(半角) ②220.20(半角)

上記の①または②どちらでも構いません。例年、「分」が正しく入力されていない場合がありますので注意して下さい。

また、「分」がない場合(50m種目)は上記の20.20などと入力してください。 100分の1秒については省略しても構いません。

- 3、エントリーを入力後、必ず登録をクリックしてください。これを忘れると登録されません。
- 4、リレーのエントリーは【操作説明書 P.29】に従い入力します。画面では1種目につき4チーム入力できますが、県総 体・新人戦ともにリレーは1種目1チームのみ参加可能です。入力できるのは1種目1チームのみです。注意してく ださい。
- 5、リレーのみエントリーする選手は【操作説明書】P.28の説明に従って「リレーのみ」にチェックを入れてください。

6、リレーの出場種目にチェックを入れると【チーム名】、【チーム名カナ】、【チーム名電光】、が自動で表示されます。空欄 がエントリータイム入力欄です。個人種目と同様の入力方法でエントリータイムを入力してください。

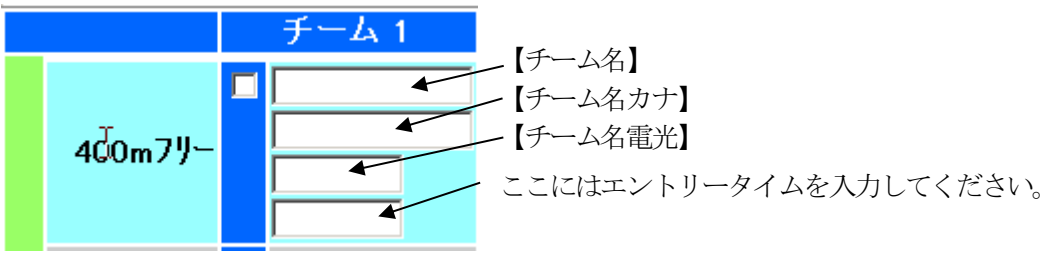

7、エントリータイムの入力が次のようになります。

エントリータイムの各種目の欄が、長水路、短水路、入力、クラス選択という項目になります。

① 長水路:大会本部で指定した期間の長水路公式記録のベストタイムが自動的に表示されます

② 短水路:大会本部で指定した期間の短水路公式記録のベストタイムが自動的に表示されます

#### ③ 入力:出場する登録団体でタイムを入力する場合に使用します

④ クラス選択:大会本部で指定したクラスがリストボックスの中から選択できます

- ※ 高体連の大会では「③ 入力」を選択して入力してください。
- ※ 個人種目エントリーでの「クラスコード」の設定は不要です。
- 8、リレーのみに出場する選手は、右下のある「リレーのみ」にチェックをつけてください。

| 自由形        | 背泳ぎ    | 平泳ぎ    | N* 9754 | 個人メドレー   |
|------------|--------|--------|---------|----------|
| 長水 〇       | 長水 〇   | 長水 〇   | 長水 〇    |          |
| 50m 🗆 短水 🔿 | □ 短水 ○ | □ 短水 ○ | □ 短水 ○  |          |
| 入力 🔿       | 入力 🔿   | 入力 〇   | 入力 🔿    |          |
| 長水 ○       | 長水 ◎   | 長水 ◎   | 長水 ⊜    |          |
| )Om 🗉 短水 🕤 | □ 短水 - | □ 短水 ○ | □ 短水 🛛  |          |
| 入力 😑       | 入力 💿   | 入力 🕤   | 入力 💿    |          |
| 長水 〇       | 長水 〇   | 長水 ○   | 長水 〇    | 長水 〇     |
| 00m □ 短水 ○ | □ 短水 ○ | □ 短水 ○ | □ 短水 ○  | □ 短水 ○   |
| 入力 🔿       | 入力 🔿   | 入力 🔾   | 入力 🔾    | 入力 〇     |
| 長水 ◎       |        |        |         |          |
| 0m 🗉 短水 🕤  |        |        |         |          |
| 入力 🕤       |        |        |         |          |
|            |        |        |         | リレーのみ 🗆  |
|            |        |        |         | 17X 0000 |